# AdelFi's Online Banking User Guide: Bill Pay

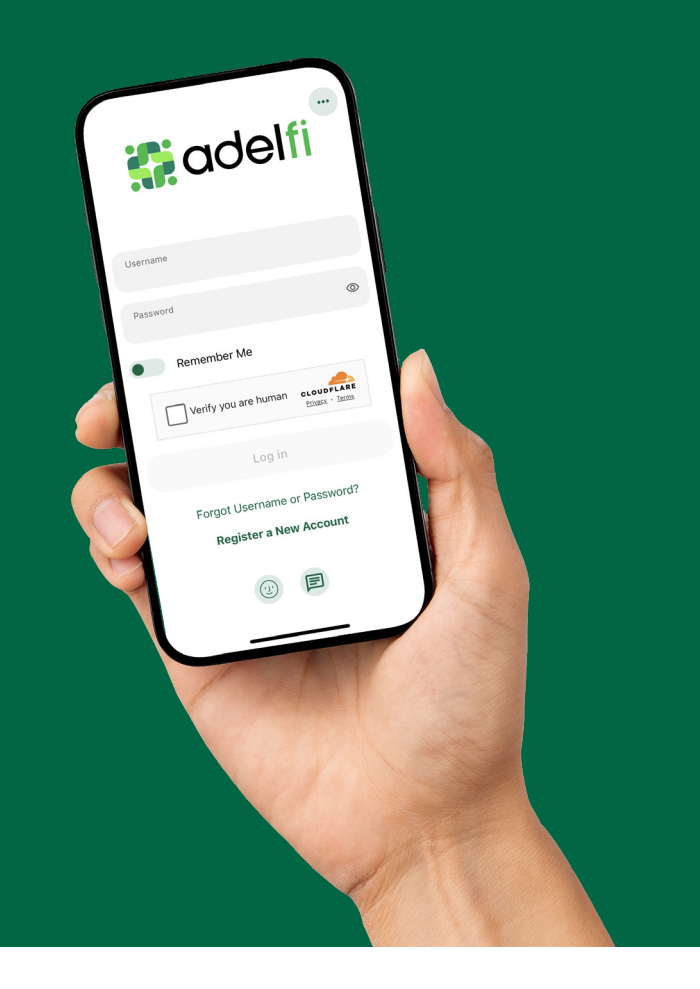

Welcome to the AdelFi Banking Online User Guide!

We're excited to introduce our upgraded online banking platform, designed to enhance your digital banking experience. Our goal is to provide you with a convenient, user-friendly environment that allows you to manage your personal and business finances anytime, anywhere.

This guide will help answer your questions as you navigate our new banking platform. Thank you for being a part of the AdelFi Banking community!

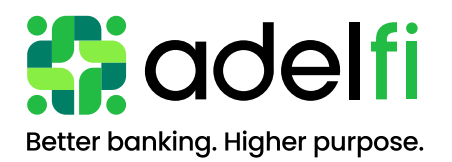

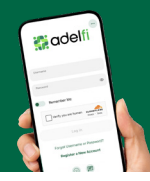

## Table of Contents

| Bill Pay                           | 1 |
|------------------------------------|---|
| Pay People and Bills               |   |
| Add a Pavee-Business               | 1 |
| Add a Pavee-Person                 | 2 |
| Make a Payment                     | 2 |
| Manage Payee or Sender Information | 2 |
| MultiPav                           | 3 |
|                                    |   |

**AdelFi's Online Banking User Guides: Bill Pay** 

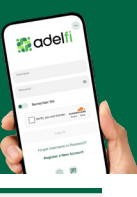

### Pay People and Bills

To add or edit a payee in Bill Pay:

- 1. Select Pay People and Bills under Pay & Transfer.
- 2. Click Add Payee.
- 3. On the following screen, select either
- Business or Person and follow the remaining steps below.

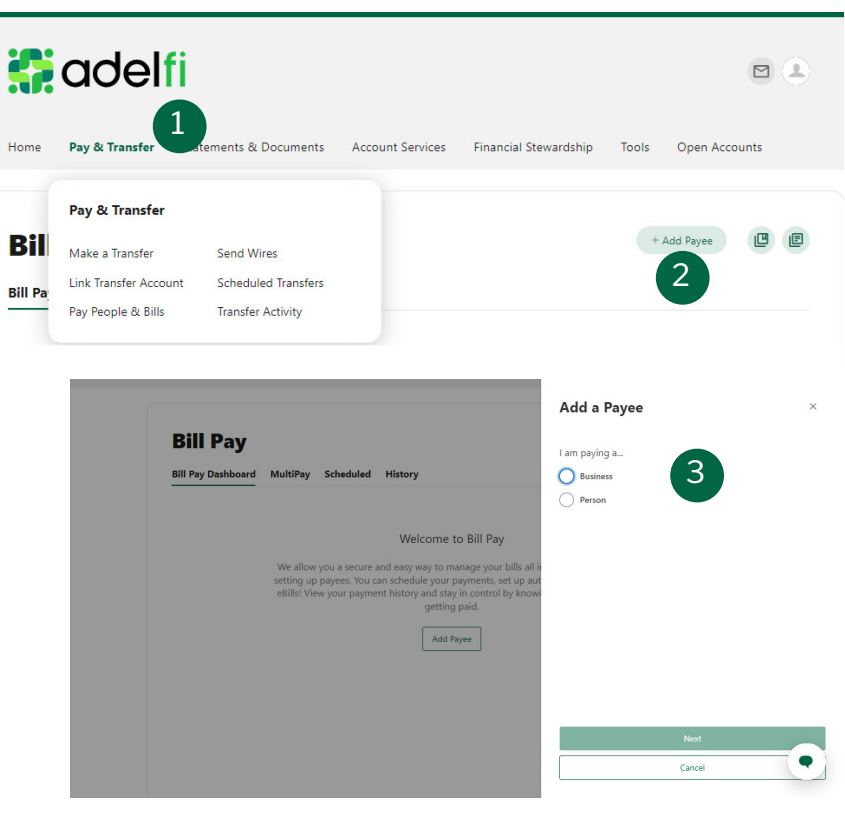

#### Add a Payee-Business

To add a business payee in Bill Pay:

- 1. In the previous pop-up box, select Business and click Next.
- 2. Enter the Name of Business, Zip Code, select a Default Funding Account, Account Number, Confirm Account Number and click the Next button.
- 3. Enter Business Address, Phone Number, Nickname and click Add Payee.

| Name Of Business        | <u>^</u>                    |
|-------------------------|-----------------------------|
| Enter Name              |                             |
| Zip Code                | < Add a Payee ×             |
| Enter zip code          |                             |
| Default Funding Account | Street Address 1            |
| Select from account     | Enter address 1             |
|                         | Street Address 2 (Optional) |
| Account Number          | Enter address 2             |
| Enter account number    | City                        |
| Confirm Account Number  | Enter city                  |
| Reenter account number  | State                       |
|                         | Select a state 🗸 🗸          |
| Next                    | Zip Code                    |
| Cancel                  | Enter zip code              |
|                         | Phone Number                |
|                         | (κοα) χακ-χαρακ             |
|                         | Nickname                    |
|                         | Enter a nickname            |
|                         | 3                           |
|                         | Add Payee                   |
|                         | Cancel                      |

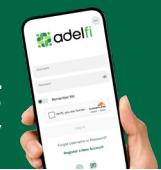

#### Add a Payee – Person

To add a personal payee in Bill Pay:

- 1. In the previous pop-up box, select Person and click Next.
- 2. Enter the payee's Name, select Payment Method, and select Default Funding Account and click Next.
- 3. Depending on the **Payment Method (Check, SMS, Electronic, or Email)**, follow the steps request and click **Add Payee**.

Note: Duplicate payees will only be rejected if the nickname, account number, and address are all the same.

| < Add a Payee 2 ×       | < Add a Payee Check ×                                               | Add a Payee SMS ×                                                                 | < Add a Payee Electronic                                                                   | < Add a Payee Email ×                                                               |
|-------------------------|---------------------------------------------------------------------|-----------------------------------------------------------------------------------|--------------------------------------------------------------------------------------------|-------------------------------------------------------------------------------------|
| Payee Name              | We will mail a check to the payee using the address supplied below. |                                                                                   |                                                                                            |                                                                                     |
| Enter Name              | Street Address 1                                                    | We will send an electronic payment using the cell phone number<br>supplied below. | We will send an electronic payment using the routing and account<br>number supplied below. | We will send email payments to the payee using the email address<br>supplied below. |
| Payment Method          | Enter address 1                                                     | Phone Number                                                                      | Routing Number                                                                             | E-Mail Address                                                                      |
| Check V                 | Street Address 2 (Optional)                                         | (xood) xoox-xooox                                                                 | Enter a routing number                                                                     | Enter email address                                                                 |
| Default Funding Account | Enter address 2                                                     | Shared Secret                                                                     | Account Number                                                                             | Shared Secret                                                                       |
| Select from account     | City                                                                | Enter shared secret                                                               | Enter account number                                                                       | Enter shared secret                                                                 |
|                         | Enter city                                                          | Nickname                                                                          | Confirm Account Number                                                                     | Nickname                                                                            |
|                         | State                                                               | Enter a nickname                                                                  | Reenter account number                                                                     | Enter a nickname                                                                    |
|                         | Select a state 🗸                                                    |                                                                                   | Account Type                                                                               |                                                                                     |
|                         | Zip Code                                                            |                                                                                   | Enter an account type                                                                      |                                                                                     |
|                         | Enter zip code                                                      |                                                                                   | Nickname                                                                                   |                                                                                     |
| Next                    | Phone Number                                                        |                                                                                   | Enter a nickname                                                                           |                                                                                     |
| Cancel                  | (000) 2000-20000                                                    |                                                                                   |                                                                                            |                                                                                     |
|                         | Nickname                                                            |                                                                                   |                                                                                            |                                                                                     |
|                         | Enter a nickname                                                    |                                                                                   |                                                                                            |                                                                                     |
|                         |                                                                     |                                                                                   |                                                                                            |                                                                                     |
|                         | Add Payee                                                           | Add Payee                                                                         | Add Payee                                                                                  | Add Payee                                                                           |
|                         | Cancel                                                              | Cancel                                                                            | Cancel                                                                                     | Cancel                                                                              |

#### Make a Payment

The **Make a Payment** tab allows you to schedule both single and recurring payments to the selected payee. Once the payment is submitted, you will need to **Confirm** and **Submit Payment**.

#### Manage Payee or Sender Information

To manage your payee or sender information from your default funding account in Bill Pay:

- 1. Click the Edit (pencil) icon next to the Payee Information or Sender Information and save the changes.
- 2. To delete a payee, click the **Delete Payee** link and confirm by selecting the **Delete Payee** button.

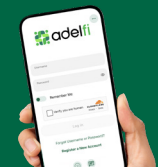

#### MultiPay

The **MultiPay** feature allows you to pay multiple payees in a single transaction. Note that it does not support setting up recurring payments; those must be scheduled in the **Make a Payment** tab.

- 1. To pay multiple bills using MultiPay, check the checkbox next to each payee's name.
- 2. Under Selected Payees, choose the appropriate account to Pay From, enter the Amount, and select the Date to Deliver By.
- 3. After completing these steps, you will have the option to **Cancel** or **Confirm Payment**. Multi-Factor Authentication (MFA) verification may be required.

| ill Pay                                                                                                    |                                                                                                    |                                                    |                       | 00           |
|----------------------------------------------------------------------------------------------------|----------------------------------------------------------------------------------------------------|----------------------------------------------------|-----------------------|--------------|
| Pay Dashboard MultiPay Scheduler                                                                                                    | d Hatory                                                                                                    |                                                    |                       |              |
| Pay Multiple Bills<br>Select payers from the lat. Enter the required                                                                                                    | information and subm                                                                                                    | në pise payments.                                  |                       |              |
| To submit a payment, select a funding account                                                                                                    | them the dropdown,                                                                                                    | erter a valid amount and a valid b                 | universiday that is n | ot a holiday |
| 4. Sech                                                                                                    | Selected Payees                                                                                                    |                                                    |                       |              |
| Sent Buy<br>TOTA<br>Inst panel 15 OCT, JULY                                                                                                    | Best Buy                                                                                                    | 2                                                  | Defree By             | ×            |
| Hitton - American Express                                                                                                    | \$ Amount                                                                                                    | Primary Oresting                                   | v 24002               | 0            |
| 100 Lat part 15 OCT 2011                                                                                                    | (Last Amount \$25)                                                                                                    |                                                    |                       |              |
| National Grid Note Note | Hilton - Americ                                                                                                    | an Express                                         |                       | ×            |
| Adding a                                                                                                    | Amount                                                                                                    | Pay Iron                                           | Online By             |              |
|                                                                                                    | \$ Amount                                                                                                    | Primary Overlang                                   | ↓ 24202               | 0            |
|                                                                                                    | (Annual Day \$200                                                                                                    | 100) (at Ansart (11.00)                            |                       |              |
|                                                                                                    | Funds are typically with<br>from the funding according according acco | Indianan Tatal Payees<br>unit the day Tatal Amount | \$0.00                | < Remove A   |
|                                                                                                    |                                                                                                    |                                                    |                       |              |